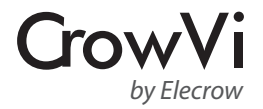

# CrowVi Portable USB C Monitor

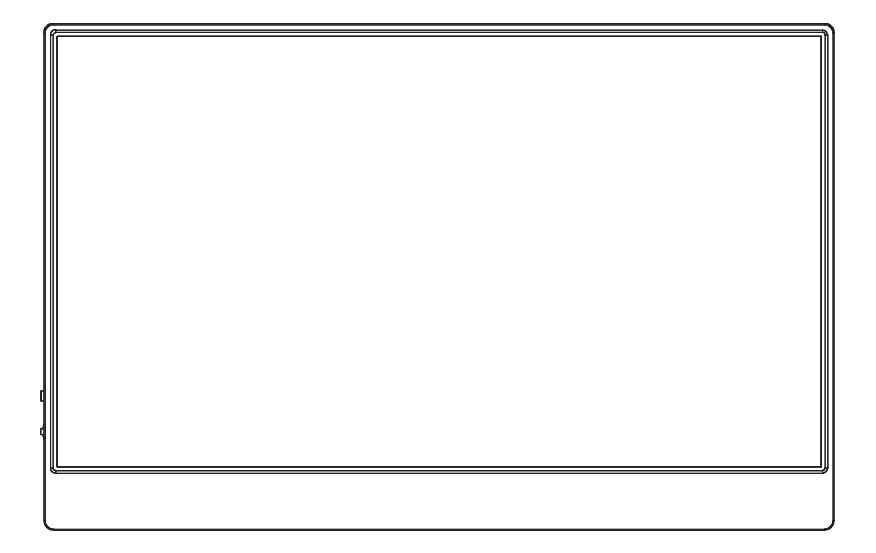

# User Manual

\* CrowVi is a sub-brand of Elecrow

CrowVi Monitor features a Full HD IPS panel that delivers stunning 1920 x 1080 resolution visuals and wide viewing angles.

It's ultra slim and light weight for great portability, making it perfect for outdoor usage.

Multiple ways for power supply (PC, power bank, power adapter) gives more flexibility for using this monitor.

It's built with USB Type-C port, which supports power and video transmission at the same time over a single cable for specified model devices.

# **Product Specification**

| Thickness: 5mm~9mm                           | Resolution: 1920*1080             |
|----------------------------------------------|-----------------------------------|
| Brightness: 300nit                           | Refresh Rate: 60Hz                |
| Color Gamut: 16.7M,NTSC 72%, sRGB up to 100% | Contrast: 800:1                   |
| Screen Type: TFT IPS LCD                     | Viewing Angle: 178°               |
| Backlight: LED                               | Aspect Ratio: 16:9                |
| Speaker: Dual speakers 8Ω2W                  | Power: PD 5-20V or Type-C USB 3.0 |
| Operation Temperature:0-50 <sup>°</sup> C    | Input: Mini HDMI, Type-C, PD      |
| Shell: Aluminum alloy                        | Output: 3.5mm headphone jack      |

# **Button & Interface Function**

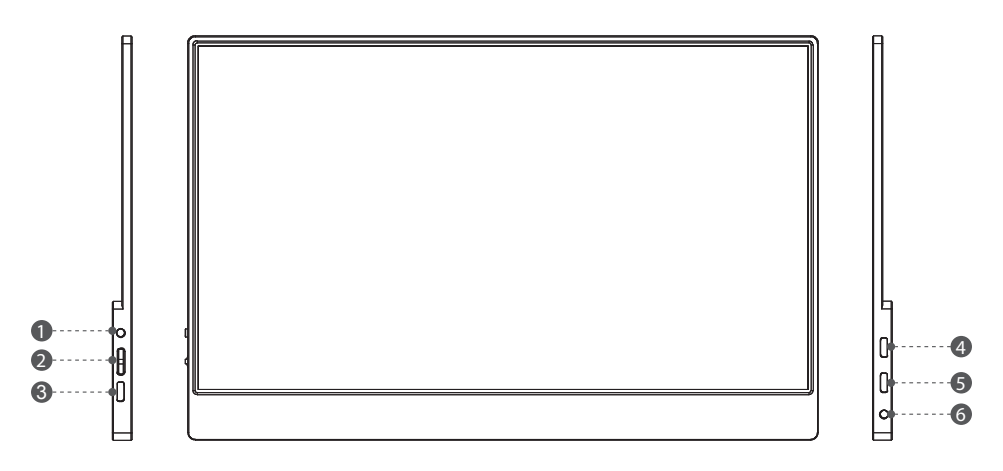

#### 1. POWER

- Long Press: To turn on/off the screen.
- Short Press: 1.To enter signal source menu. 2. To exit and return to previous level in the OSD.

- Press MENU to launch OSD panel.
   Use +/- to navigate the menu or to adjust a value in the OSD.
- Press MENU to select or enter the next page.
- Press + to enter brightness menu, use +/- to adjust the value.
- Press to enter volume menu, use +/- to adjust the value.
- **3. PD**: Type C Port (PD Support)---for power supply
- 5. Type-c: Type C Port---for display and power supply 6. HP: Headphone Jack----for audio out

#### Menu Operation

**Top Menus** Sub Menus Description BRIGHTNESS Control the screen brightness CONTRAST Control the contrast of the pictures displayed on the screen ECO Lower the current of the display panel to Standard DCR Select the dynamic contrast ratio SHARPNESS Control the clarity of details of pictures displayed on the screen H. POSITION Move the position of the display area on the screen horizontally **V. POSITION** Move the position of the display area on the screen vertically CLOCK Adjust picture Clock to reduce Vertical-Line noise PHASE Adjust Picture Phase to reduce Horizontal-Line noise ASPECT Select the aspect ratio of the input signal to "16:9" or "4:3" models COLOR TEMP. Contains five color modes including Cool, Warm and User mode RED Adjust the red color value of pictures according to your preference GREEN Adjust the green color value of pictures according to your preference BLUE Adjust the blue color value of pictures according to your preference LANGUANGE Select a language for the OSD OSD H. POS. Adjust the horizontal position of the OSD OSD V. POS. Adjust the horizontal position of the OSD OSD TIMER Adjust the OSD Timeout TRANSPARENCY Select the transparency of the OSD IMAGE AUTO ADJUST Adjust the image setting automatically COLOR ADJUST Set the color temperature according to your preference RESET Restore the visual quality and color settings to the factory defaults (Chinese) AUTO POWERDOWN Turns the power off automatically when the configured time is reached HDR MODE Select the mode of 2084, auto or off SINGAL SOURCE Select HDMI/Type-C Source as Input LOW BLUE LIGHT Select LOW BLUE LIGHT mode from 25,50,75,100. VOLUME Adjust the volume

- 4. HDMI: Mini HDMI Port---for video transfer

| 1x Monitor                        | 1x Mini HDMI to HDMI cable (1.5m) |
|-----------------------------------|-----------------------------------|
| 1x Power adapter (5V/2A)          | 1x HDMI to mini HDMI adapter      |
| 1x USB A to USB Type-C cable (1m) | 1x Type-C to Type-C cable (1m)    |
| 1x Smart Case                     |                                   |

# Setting Up the Monitor

1. Attach the smart case to the monitor.

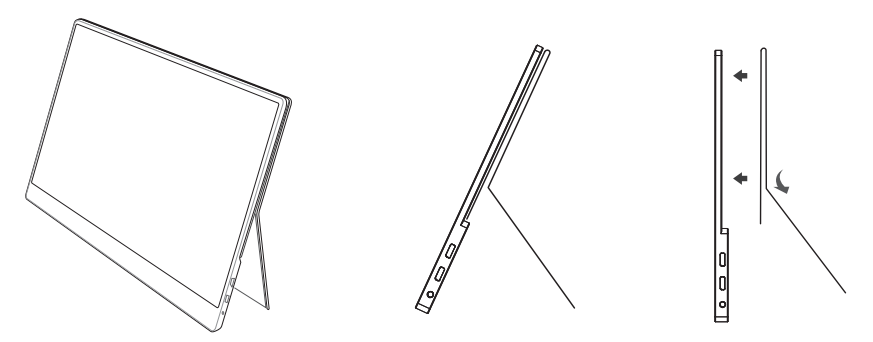

*Notice:* Please attache the smart case to the monitor properly and placed the monitor on the flat position, otherwise it may cause the monitor overturning and fell down.

#### 2. Connect the monitor to your device and power the monitor.

#### A Connection method of monitor *without touchscreen*

- 1. Power the monitor with AC adapter or power bank via USB A to USB Type-C cable.
- 2. Connect the monitor with your laptop or other devices via HDMI cable.

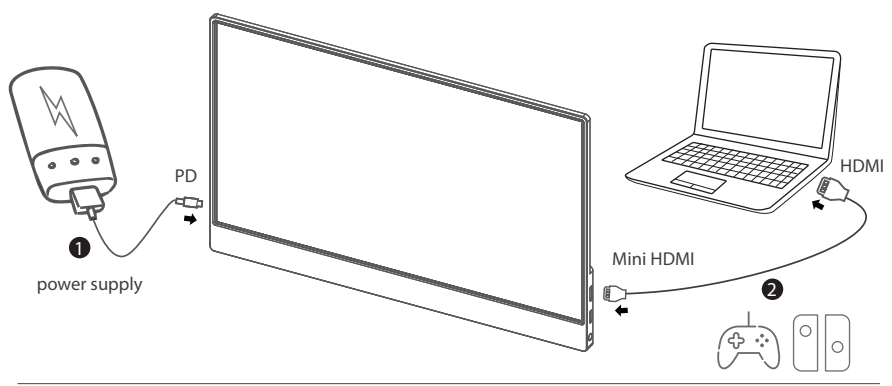

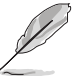

Devices with HDMI or mini HDMI port such as PC, laptop, Raspberry Pi, Xbox One, Xbox360, Macbook Pro, Nintendo Switch, PS3, PS4, etc.

# **B** Connection method of monitor *with touchscreen*:

- 1. Connect the monitor with your laptop or raspberry pi via HDMI cable.
- 2. Connect the monitor with your laptop or raspberry pi via USB A to USB Type-C cable.

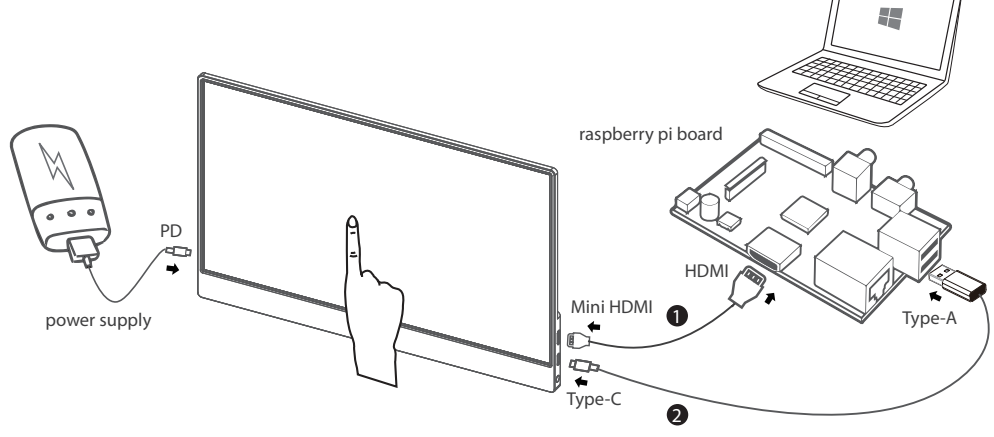

Please note that touchscreen function is only available when connecting to Win 7/8/10 laptop or Raspberry Pi. If the monitor does not get enough power from the USB A port, please use 5V-2A charger or power bank to get extra power to the monitor. The Type-C (not PD) port of monitor must be connected to USB A of the laptop or Raspberry Pi for touch function.

# **One cable connecting** for specified model devices:

Connect the monitor and your laptop/tablet/Android smart phone via Type-C cable. *If the monitor does not get enough power from a single USB Typc-C port, it may cause splash screen or interruption. Please use 5V-2A charger or power bank to get extra power to the monitor.* 

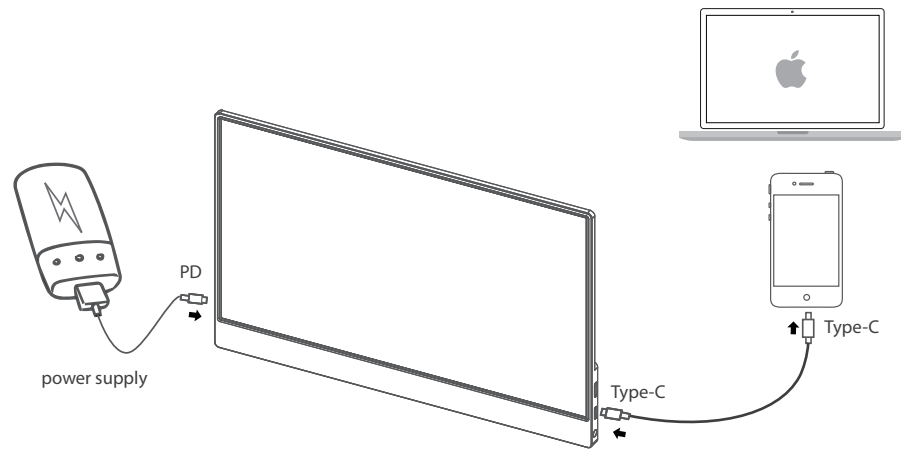

*Notice:* Please check if the USB Type-C port on your laptop/ tablet/ smart phone supports Type-C video output and your Type-C cable is USB 3.1 Gen 2 Type-C cable.

#### Devices with USB Type C Port (Example)

| Game Console | Nintendo Switch Console Tablet |                                                                                 |
|--------------|--------------------------------|---------------------------------------------------------------------------------|
| Smart Phone  | Huawei                         | Mate 10, Mate 10 Pro, Mate 20 Pro, Mate 20 X, Mate 20, Mate 20 RS, P20 Pro, P20 |
|              | Samsung                        | Galaxy S8, Galaxy S8+, Galaxy S9, Galaxy S10                                    |
| Tablets      | Apple                          | iPad Pro(2018)                                                                  |
|              | Samsung                        | Galaxy Tab S4, Galaxy Tab A, Galaxy Book2, Galaxy Tab S3, Galaxy Book           |
| Huaw         | Huawei                         | MateBook 13, MateBook X Pro, MateBook X, MateBook E                             |
|              | Apple                          | Macbook, MacBook Pro, MacBook Air (new)                                         |
|              | Samsung                        | Notebook 9 Pro, Notebook 7 Spin, Notebook 9, Notebook Flash                     |
|              | Microsoft                      | Surface Book 2                                                                  |
| ASUS Dell HP | ASUS                           | VivoBook Flip, ROG STRIX Hero Edition, ROG Zephyrus M GM501GS , ROG STRIX       |
|              |                                | Scar Edition , ZenBook Pro 15, ZenBook S, ROG Strix                             |
|              | Dell                           | XPS9380, XPS 13 9370, Inspiron 13, Inspiron 15, Alienware 17, Alienware 15 R4,  |
|              |                                | Latitude 5590, G3 17                                                            |
|              | HP                             | Pavilion x360, ENVY x360, Pavilion 15-cc610ms, ENVY x2, Pavilion 15-cx0051ms,   |
|              |                                | ENVY x2 Detachable 12-E068MS, ENVY Notebook 17-u193ms                           |
|              | Lenovo                         | Legion Y7000, Miix 630, Flex 14 81EM000LUS, Flex 14 81EM000KUS,                 |
|              |                                | Flex 5 81CA0013US, Ideapad 720S, Flex 5 81CA0016US                              |
|              | Apple                          | iMac, iMac Pro                                                                  |
|              | ASUS                           | ROG Strix GL503VD-UH73                                                          |
| Desktops     | Dell                           | Inspiron 7777                                                                   |
|              | HP                             | Pavilion Gaming Desktop 790-0021, Pavilion 24-XA0031                            |
|              | Lenovo                         | Ideacentre 730s                                                                 |

More models continue to be updated...

# Tech Support

If you have any concern about our products and services, please do not hesitate to contact us via email by one of the following ways:

- E-mail: info@elecrow.com, please do inform us your order number when contact us.
- Get help with order: find your order in your order list and leave us a message with your question.